## AMBASSADOR INTRA HOLDINGS LIMITED

CIN: L17119GJ1982PLC009258 Registered office: 1093/1, 305, Sur Mount Complex, Behind Iscon Mandir, S. G. Highway Road, Satellite, Jodhpur, Ahmedabad – 380059

Date: 13.02.2023

To, Department of Corporate Service BSE Limited. P. J. Tower, Dalal Street, Mumbai-400001

Dear Sir / Madam,

#### BSE Scrip Code: 542524

#### Sub: Notice of Extra Ordinary General Meeting.

With reference to above caption subject, Please find herewith Notice of Extra Ordinary General Meeting of the company to be held on Thursday, 09th March, 2023 at 04.00 P.M. at the Registered office of the company situated at 1093/1, 305, Sur Mount Complex, B/h. Iscon Mandir, SG Highway Road, Satellite, Jodhpur, Ahmedabad -380059 as per Regulation 30 of SEBI (Listing Obligations and Disclosure Requirements) Regulations, 2015.

Please take note of the same on your records.

Thanking you,

Yours faithfully, For, Ambassador Intra Holdings Limited

Siddartha Ajmera Managing Director DIN: 06823621

### AMBASSADOR INTRA HOLDINGS LIMITED

**CIN:** L17119GJ1982PLC009258

**Registered office:** 1093/1, 305, Sur Mount Complex, Behind Iscon Mandir, S. G. Highway Road,Satellite, Jodhpur, Ahmedabad – 380059

#### **Notice of Extra Ordinary General Meeting**

**NOTICE** is hereby given that the **Extra Ordinary General Meeting** of the Company to be held on **Thursday, 09<sup>th</sup> March, 2023 at 04.00 P.M.** at the Registered office of the company situated at 1093/1, 305, Sur Mount Complex, B/h. Iscon Mandir, S. G. Highway Road, Satellite, Jodhpur, Ahmedabad -380059, to transact the following businesses:

#### SPECIAL BUSINESS:

Item1: Appointment of M/s. A S R V & Co., Chartered Accountants, as Statutory Auditors to fill up the casual vacancy, caused due to resignation of M/s Jaymin D Shah & Co. Chartered Accountants.

To consider and, if thought fit, to pass with or without modification(s), the following resolution as an **Ordinary Resolution** 

**RESOLVED THAT** pursuant to the provisions of Section 139(8) and other applicable provisions, if any, of the Companies Act, 2013 as amended from time to time or any other law for the time being in force (including any statutory modification or amendment thereto or re-enactment thereof for the time being in force), as recommendation Board of Directors of the company, M/s A S R V & Co, Chartered Accountants (Membership No. 193591, FRN: 135182W), Ahmedabad, Gujarat, be and are hereby appointed as Statutory Auditors of the Company to fill the casual vacancy caused by the resignation of M/s. Jaymin D Shah & Co, Chartered Accountants (M. No. 145169, Firm Reg No: 147917W),.

**RESOLVED FURTHER THAT** M/s A S R V & Co, Chartered Accountants (Membership No. 193591, FRN: 135182W), Ahmedabad, be and is hereby appointed as Statutory Auditors of the Company until the conclusion of the ensuing General Meeting and that they shall conduct the Statutory Audit for the period ended 31st March, 2023 on such remuneration as may be fixed by the Board of Directors in consultation with them.

**RESOLVED FURTHER THAT** any one Board of Directors and any other KMP be and are hereby severally/jointly or individually authorized to sign and submit all necessary e-Forms and other documents with the Registrar of Companies (ROC), Gujarat and to do all such acts, deeds and things as may be necessary to give effect to the above resolution.

By Order of the Board of Directors of Ambassador Intra Holdings Limited

Date: 13.02.2023 Place: Ahmedabad Siddartha Ajmera Managing Director DIN: 06823621

#### NOTES:

- 1. A MEMBER ENTITLED TO ATTEND AND VOTE AT THE MEETING IS ENTITLED TO APPOINT A PROXY TO ATTEND AND VOTE INSTEAD OF HIMSELF/HERSELF AND A PROXY NEED NOT BE A MEMBER OF THE COMPANY. THE INSTRUMENT APPOINTING PROXY SHOULD, HOWEVER, BE DEPOSITED AT THE REGISTERED OFFICE OF THE COMPANY NOT LESS THAN FORTY- EIGHT HOURS BEFORE THE COMMENCEMENT OF THE MEETING.
- 2. A person can act as a proxy on behalf of Members not exceeding fifty in number and holding in the aggregate not more than ten percent of the total share capital of the Company carrying voting rights. A Member holding more than ten percent of the total share capital of the Company carrying voting rights may appoint a single person as a proxy and such person shall not act as proxy for any other person or shareholder.
- 3. Corporate Members intending to send their authorized representatives to attend the Meeting pursuant to Section 113 of the Companies Act, 2013 are requested to send to the Company, a certified copy of the relevant Board Resolution along with their respective specimen signatures authorizing their representative(s) to attend and vote on their behalf at the Meeting.
- 4. Members holding shares in physical form are requested to advise any change of communication address immediately to the Registrar and Share Transfer Agent, M/s. Cameo Corporate Services Limited, Subramanian Building, #1, Club House Road, Chennai 600 002.
- 5. The register of contracts or arrangements in which Directors are interested, maintained under Section 189 of the Companies Act, 2013, the Register of Directors and Key Managerial Personal and their shareholding maintained under Section 170 of the Companies Act, 2013 read with Rules made there under would be available for inspection by the Members at the Registered Office of the Company on working days, except Saturdays, Sundays and public holidays, between 10:00 A.M. to 04:00 P.M up to the date of the Extra Ordinary General Meeting.
- 6. Members as on the cut-off date of 02nd March, 2023 shall only be entitled for availing the remote E-voting facility and voting facility during the EGM. A person who is not a Member on the cut-off date should accordingly treat this Notice for information purposes.
- 7. A person can be an authorized representative of more than one Body Corporate. In such a case, he is treated as more than one Member present in person for the purpose of the quorum.
- 8. In Compliance with MCA Circulars dated 8th April 2020, 13th April 2020 and 05th May 2020 and SEBI Circular dated 12th May, 2020, Members may kindly note that sending of Physical Copies of notice to Members have been dispensed with and is being sent through electronic mode to those members whose e-mail addresses are registered with the Company or Depositories. Members may also note that the Notice of the EGM will be available on the Company's website www.ambassadorintra.com and can also be accessed from the website of the Stock Exchange i.e. BSE Limited at www.bseindia.com and disseminated on the website of CDSL at www.evotingindia.com.

- 9. Pursuant to the MCA Circulars and SEBI Circular, in view of the prevailing situation, owing to the difficulties involved in dispatching of physical copies of the Notice of the EGM, are being sent only by email to the Members. Therefore, those Members, whose email address is not registered with the Company or with their respective Depository Participant/s, and who wish to receive the Notice of the EGM for the Financial Year 2022-23 and all other communication sent by the Company, from time to time, can get their email address registered by following the steps as given below:-
  - For Members holding shares in physical form, please send scan copy of a signed request a. letter mentioning your Folio No., Name of shareholder, scanned copy of the share certificate (front and back), PAN (self-attested scanned copy of PAN card), AADHAR (self-attested scanned copy of Aadhar Card) by email Company id to email ambassadorintra1982@gmail.com
  - b. For the Members holding shares in demat form, please update your email address through your respective Depository Participant/s.
- 10. In case of joint holder attending the Meeting, only such joint holder who is higher in the order of names will be entitled to vote.
- 11. The route map showing direction to reach the venue of the Extra Ordinary General Meeting is given as a part of this notice as per the requirements of the Secretarial Standard-2 on "General Meetings".
- 12. Members holding shares in dematerialized mode are requested to intimate all changes pertaining to their bank details, NECS, mandates, nominations, power of attorney, change of address/name, PAN details, etc to their Depository Participant only and not to the Company's Registrars and Transfer Agents. Changes intimated to the Depository Participant will then be automatically reflected in the records of the Registrars and Transfer Agents which will help the Company and its Registrars and Transfer Agents to provide efficient and better service to the Members.
- 13. In accordance with the amendments to Regulation 40 of the Listing Regulations, Securities and Exchange Board of India (SEBI), decided that requests for effecting transfer of listed securities shall not be processed unless the securities are held in dematerialized form with a Depository (National Securities Depository Limited or Central Depository Services (India) Limited). Members holding shares in Physical Form are requested to consider converting their holding to dematerialized Form in order to eliminate all risks associated with physical shares. Members can contact the Registrar and Share Transfer Agent (RTA) in this regard. Members holding shares in electronic form are requested to intimate immediately any change in their address or bank mandates to their Depository Participants with whom they are maintaining their Demat accounts.
- 14. The Securities and Exchange Board of India (SEBI) has mandated the submission of Permanent Account Number (PAN) by every participant in the securities market. Members holding shares in electronic form are, therefore, requested to submit the PAN to their Depository Participants with whom they are maintaining their Demat accounts. Members holding shares in Physical Form can submit their PAN details to the Company.

- 15. M/s. Gaurav Bachani & Associates, Company Secretary, Ahmedabad has been appointed as the Scrutinizer to scrutinize the remote e-Voting process and casting vote during the meeting in a fair and transparent manner.
- 16. The Scrutinizer shall after the conclusion of e-Voting at the EOGM, first download the votes cast at the EGM and thereafter unblock the votes cast through remote e-Voting and shall make a consolidated scrutinizer's report of the total votes cast in favor or against, invalid votes, if any, and whether the resolution has been carried or not, and such Report shall then be sent to the Chairman or a person authorized by him, within 48 (forty eight) hours from the conclusion of the EOGM, who shall then countersign and declare the result of the voting forthwith.
- 17. The Results declared along with the report of the Scrutinizer shall be placed on the website of the Company at www.ambassadorintra.com and on the website of CDSL at www.evotingindia.com immediately after the declaration of Results by the Chairman or a person authorized by him. The results shall also be immediately forwarded to the BSE Limited, Mumbai.

#### THE INTRUCTIONS OF SHAREHOLDERS FOR REMOTE E-VOTING:

- (i) The voting period begins on March 06, 2023 at 09:00 A.M. and ends on March 08, 2023 at 05:00
   P.M. During this period shareholders' of the Company, holding shares either in physical form or in dematerialized form, as on the cut-off date 02nd March, 2023 <Record Date> may cast their vote electronically. The e-voting module shall be disabled by CDSL for voting thereafter.
- (ii) Shareholders who have already voted prior to the meeting date would not be entitled to vote at the meeting venue.
- (iii) Pursuant to SEBI Circular No. SEBI/HO/CFD/CMD/CIR/P/2020/242 dated 09.12.2020, under Regulation 44 of Securities and Exchange Board of India (Listing Obligations and Disclosure Requirements) Regulations, 2015, listed entities are required to provide remote e-voting facility to its shareholders, in respect of all shareholders' resolutions. However, it has been observed that the participation by the public non-institutional shareholders/retail shareholders is at a negligible level.

Currently, there are multiple e-voting service providers (ESPs) providing e-voting facility to listed entities in India. This necessitates registration on various ESPs and maintenance of multiple user IDs and passwords by the shareholders.

In order to increase the efficiency of the voting process, pursuant to a public consultation, it has been decided to enable e-voting to **all the demat account holders**, **by way of a single login credential, through their demat accounts/ websites of Depositories/ Depository Participants**. Demat account holders would be able to cast their vote without having to register again with the ESPs, thereby, not only facilitating seamless authentication but also enhancing ease and convenience of participating in e-voting process.

(iv) In terms of SEBI circular no. SEBI/HO/CFD/CMD/CIR/P/2020/242 dated December 9, 2020 on e-Voting facility provided by Listed Companies, Individual shareholders holding securities in demat mode are allowed to vote through their demat account maintained with Depositories and Depository Participants. Shareholders are advised to update their mobile number and email Id in their demat accounts in order to access e-Voting facility.

Pursuant to above said SEBI Circular, Login method for e-Voting and joining virtual meetings for Individual shareholders holding securities in Demat mode is given below:

| Type of                                                                               | Login Method                                                                                                    |  |
|---------------------------------------------------------------------------------------|----------------------------------------------------------------------------------------------------|--|
| shareholders                                                                          |                                                                                                    |  |
| Individual<br>Shareholders<br>holding securities<br>in Demat mode<br>with <b>CDSL</b> | <ol> <li>Users who have opted for CDSL Easi / Easiest facility, can login<br/>through their existing user id and password. Option will be made<br/>available to reach e-Voting page without any further authentication.<br/>The URL for users to login to Easi / Easiest are<br/>https://web.cdslindia.com/myeasi/home/login or visit<br/>www.cdslindia.com and click on Login icon and select New System<br/>Myeasi.</li> </ol>                                                                                                    |  |
|                                                                                       | 2) After successful login the Easi / Easiest user will be able to see the e-<br>Voting option for eligible companies where the evoting is in<br>progress as per the information provided by company. On clicking<br>the evoting option, the user will be able to see e-Voting page of the<br>e-Voting service provider for casting your vote during the remote e-<br>Voting period or joining virtual meeting & voting during the<br>meeting. Additionally, there is also links provided to access the<br>system of all e-Voting Service Providers i.e.<br>CDSL/NSDL/KARVY/LINKINTIME, so that the user can visit the<br>e-Voting service providers' website directly. |  |
|                                                                                       | 3) If the user is not registered for Easi/Easiest, option to register is<br>available at<br>https://web.cdslindia.com/myeasi/Registration/EasiRegistration                                                                                                    |  |
|                                                                                       | 4) Alternatively, the user can directly access e-Voting page by providing Demat Account Number and PAN No. from an e-Voting link available on www.cdslindia.com home page. The system will authenticate the user by sending OTP on registered Mobile & Email as recorded in the Demat Account. After successful authentication, user will be able to see the e-Voting option where the evoting is in progress and also able to directly access the system of all e-Voting Service Providers.                                                                                                    |  |

| Individual<br>Shareholders<br>holding securities<br>in demat mode<br>with <b>NSDL</b>                                                  | 1) | If you are already registered for NSDL IDeAS facility, please visit the<br>e-Services website of NSDL. Open web browser by typing the<br>following URL: https://eservices.nsdl.com either on a Personal<br>Computer or on a mobile. Once the home page of e-Services is<br>launched, click on the "Beneficial Owner" icon under "Login" which<br>is available under 'IDeAS' section. A new screen will open. You will<br>have to enter your User ID and Password. After successful<br>authentication, you will be able to see e-Voting services. Click on<br>"Access to e-Voting" under e-Voting services and you will be able to<br>see e-Voting page. Click on company name or e-Voting service<br>provider name and you will be re-directed to e-Voting service<br>provider website for casting your vote during the remote e-Voting<br>period or joining virtual meeting & voting during the meeting. |
|----------------------------------------------------------------------------------------------------|----|----------------------------------------------------------------------------------------------------|
|                                                                                                    | 2) | If the user is not registered for IDeAS e-Services, option to register<br>is available at https://eservices.nsdl.com. Select "Register Online<br>for IDeAS "Portal or click at<br>https://eservices.nsdl.com/SecureWeb/IdeasDirectReg.jsp                                                                                                    |
|                                                                                                    | 3) | Visit the e-Voting website of NSDL. Open web browser by typing the following URL: https://www.evoting.nsdl.com/ either on a Personal Computer or on a mobile. Once the home page of e-Voting system is launched, click on the icon "Login" which is available under 'Shareholder/Member' section. A new screen will open. You will have to enter your User ID (i.e. your sixteen digit demat account number hold with NSDL), Password/OTP and a Verification Code as shown on the screen. After successful authentication, you will be redirected to NSDL Depository site wherein you can see e-Voting page. Click on company name or e-Voting service provider name and you will be redirected to e-Voting service provider website for casting your vote during the remote e-Voting period or joining virtual meeting & voting during the meeting                                                       |
| Individual<br>Shareholders<br>(holding securities<br>in demat mode)<br>login through their<br><b>Depository</b><br><b>Participants</b> |    | You can also login using the login credentials of your demat account<br>through your Depository Participant registered with NSDL/CDSL for<br>e-Voting facility. After Successful login, you will be able to see e-<br>Voting option. Once you click on e-Voting option, you will be<br>redirected to NSDL/CDSL Depository site after successful<br>authentication, wherein you can see e-Voting feature. Click on<br>company name or e-Voting service provider name and you will be<br>redirected to e-Voting service provider website for casting your<br>vote during the remote e-Voting period or joining virtual meeting &<br>voting during the meeting.                                                                                                    |

Important note: Members who are unable to retrieve User ID/ Password are advised to use Forget User ID and Forget Password option available at abovementioned website.

Helpdesk for Individual Shareholders holding securities in demat mode for any technical issues related to login through Depository i.e. CDSL and NSDL

| Login type                                                         | Helpdesk details                                                                                                    |  |
|--------------------------------------------------------------------|----------------------------------------------------------------------------------------------------|--|
| Individual Shareholders holding securities in Demat mode with CDSL | Members facing any technical issue in login can<br>contact CDSL helpdesk by sending a request at<br>helpdesk.evoting@cdslindia.comor contact at 022-<br>23058738 and 22-23058542-43. |  |
| Individual Shareholders holding                                    | Members facing any technical issue in login can                                                                                                    |  |
| securities in Demat mode with NSDL                                 | contact NSDL helpdesk by sending a request at<br>evoting@nsdl.co.in or call at toll free no.: 1800 1020<br>990 and 1800 22 44 30                                                     |  |

# (v) Login method for e-Voting and joining virtual meeting for shareholders other than individual shareholders holding in Demat form & physical shareholders.

- 1) The shareholders should log on to the e-voting website www.evotingindia.com.
- 2) Click on "Shareholders" module.
- 3) Now enter your User ID
  - a. For CDSL: 16 digits beneficiary ID,
  - b. For NSDL: 8 Character DP ID followed by 8 Digits Client ID,
  - c. Shareholders holding shares in Physical Form should enter Folio Number registered with the Company.
- 4) Next enter the Image Verification as displayed and Click on Login.
- 5) If you are holding shares in demat form and had logged on to www.evotingindia.com and voted on an earlier e-voting of any company, then your existing password is to be used.

|     | For Shareholders holding shares in Demat Form other than individual and   |  |  |
|-----|---------------------------------------------------------------------------|--|--|
|     | Physical Form                                                             |  |  |
| PAN | Enter your 10 digit alpha-numeric *PAN issued by Income Tax Department    |  |  |
|     | (Applicable for both demat shareholders as well as physical shareholders) |  |  |
|     | Shareholders who have not updated their PAN with the Company/Depository   |  |  |
|     | Participant are requested to use the sequence number sent by Company/RTA  |  |  |
|     | or contact Company/RTA.                                                   |  |  |

6) If you are a first-time user follow the steps given below:

| Dividend          | Enter the Dividend Bank Details or Date of Birth (in dd/mm/yyyyy format) as recorded   |  |  |
|-------------------|----------------------------------------------------------------------------------------|--|--|
| Dividend          | Enter the Divident Dank Deans of Date of Diffici (in durining yyyy format) as recorded |  |  |
| Bank Details      | in your demat account or in the company records in order to login.                     |  |  |
| <b>OR</b> Date of | • If both the details are not recorded with the depository or company, please          |  |  |
| Birth (DOB)       | enter the member id / folio number in the Dividend Bank details field as               |  |  |
|                   | mentioned in instruction (v).                                                          |  |  |

- (vi) After entering these details appropriately, click on "SUBMIT" tab.
- (vii) Shareholders holding shares in physical form will then directly reach the Company selection screen. However, shareholders holding shares in demat form will now reach 'Password Creation' menu wherein they are required to mandatorily enter their login password in the new password field. Kindly note that this password is to be also used by the demat holders for voting for resolutions of any other company on which they are eligible to vote, provided that company opts for e-voting through CDSL platform. It is strongly recommended not to share your password with any other person and take utmost care to keep your password confidential.
- (viii) For shareholders holding shares in physical form, the details can be used only for e-voting on the resolutions contained in this Notice.
- (ix) Click on the EVSN for the relevant Ambassador Intra Holdings Limited on which you choose to vote.
- (x) On the voting page, you will see "RESOLUTION DESCRIPTION" and against the same the option "YES/NO" for voting. Select the option YES or NO as desired. The option YES implies that you assent to the Resolution and option NO implies that you dissent to the Resolution.
- (xi) Click on the "RESOLUTIONS FILE LINK" if you wish to view the entire Resolution details.
- (xii) After selecting the resolution, you have decided to vote on, click on "SUBMIT". A confirmation box will be displayed. If you wish to confirm your vote, click on "OK", else to change your vote, click on "CANCEL" and accordingly modify your vote.
- (xiii) Once you "CONFIRM" your vote on the resolution, you will not be allowed to modify your vote.
- (xiv) You can also take a print of the votes cast by clicking on "Click here to print" option on the Voting page.
- (xv) If a demat account holder has forgotten the login password then Enter the User ID and the image verification code and click on Forgot Password & enter the details as prompted by the system.

#### (xvi) Facility for Non – Individual Shareholders and Custodians –Remote Voting

- Non-Individual shareholders (i.e. other than Individuals, HUF, NRI etc.) and Custodians are required to log on to www.evotingindia.com and register themselves in the "Corporates" module.
- A scanned copy of the Registration Form bearing the stamp and sign of the entity should be emailed to helpdesk.evoting@cdslindia.com.
- After receiving the login details a Compliance User should be created using the admin login and password. The Compliance User would be able to link the account(s) for which they wish to vote on.
- The list of accounts linked in the login should be mailed to helpdesk.evoting@cdslindia.com and on approval of the accounts they would be able to cast their vote.
- A scanned copy of the Board Resolution and Power of Attorney (POA) which they have issued in favour of the Custodian, if any, should be uploaded in PDF format in the system for the scrutinizer to verify the same.
- Alternatively Non Individual shareholders are required to send the relevant Board Resolution/ Authority letter etc. together with attested specimen signature of the duly authorized signatory who are authorized to vote, to the Scrutinizer and to the Company at the email address viz; ambassadorintra1982@gmail.com (designated email address by company), if they have voted from individual tab & not uploaded same in the CDSL e-voting system for the scrutinizer to verify the same.

#### ANNEXURE TO NOTICE

Explanatory Statement pursuant to Section 102(1) of the Companies Act, 2013 setting out all material facts:

# Item 1: Appointment of M/s. A S R V & Co., Chartered Accountants, as Statutory Auditors to fill up the casual vacancy, caused due to resignation of M/s. Jaymin D Shah & Co. Chartered Accountants.

M/s. Jaymin D Shah & Co, Chartered Accountants (M. No. 145169, FRN: 147917W), resigned as Statutory Auditors of the Company with effect from October 01, 2021. Consequently, the Company had approached M/s. A S R V & Co, Chartered Accountants (Membership No. 193591, FRN: 135182W), Ahmedabad, Gujarat, to act as the Statutory Auditors of the Company to fill up casual vacancy caused due to the resignation of M/s Jaymin D Shah & Co, Chartered Accountants.

M/s. A S R V & Co, Chartered Accountants (Membership No. 193591, FRN: 135182W), being eligible under section 139(1) and other applicable provisions, have consented to act as the Statutory Auditors of the Company and have also confirmed that their appointment, if made, would be within the limits prescribed under the Companies Act, 2013.

The Board of Directors has vide its resolution dated 07th October, 2021, recommended appointment of M/s A S R V & Co, Chartered Accountants (Membership No. 193591, FRN: 135182W) as Statutory Auditors of the Company to fill up casual vacancy caused due to the resignation of Jaymin D Shah & Co, Chartered Accountants (M. No. 145169, FRN: 147917W).

The Members are requested to consider and approve resolution set out in Item No.1 of as Ordinary Resolution.

None of the Directors, Key Managerial Personnel of the Company or their relatives is concerned or interested in the proposed resolution.

By Order of the Board of Directors of Ambassador Intra Holdings Limited

Date: 13.02.2023 Place: Ahmedabad Siddartha Ajmera Managing Director DIN: 06823621

#### AMBASSADOR INTRA HOLDINGS LIMITED

CIN: L17119GJ1982PLC009258 Registered office: 1093/1, 305, Sur Mount Complex, Behind Iscon Mandir, S. G. Highway Road, Satellite, Jodhpur, Ahmedabad – 380059 Email Address: ambassadorintra1982@gmail.com

#### ATTENDANCE SLIP

(To be presented at the entrance)

Name of the Member / Proxy (s):

Folio No:

I/We hereby record my/our presence at the Extra Ordinary General Meeting of the Company at 1093/1, 305, Sur Mount Complex, Behind Iscon Mandir, S. G. Highway Road, Satellite, Jodhpur, Ahmedabad – 380059 on Thursday, 09th March, 2023 at 04.00 P.M.

PLEASE COMPLETE THIS ATTENDANCE SLIP AND HAND IT OVER AT THE ENTERANCE OF THE MEETING HALL. JOINT SHAREHOLDER(S) MAY OBTAIN ADDITIONAL SLIP AT THE VENUE OF THE MEETING.

Signature of the Member / Proxy

#### Form No. MGT-11

#### Proxy form

[Pursuant to Section 105(6) of the Companies Act, 2013 and Rule 19(3) of the Companies (Management and Administration) Rules, 2014]

#### AMBASSADOR INTRA HOLDINGS LIMITED

CIN: L17119GJ1982PLC009258

**Registered office:** 1093/1, 305, Sur Mount Complex, Behind Iscon Mandir, S. G. Highway Road, Satellite, Jodhpur, Ahmedabad - 380059

Name of the Member(s):

Registered address:

E-mail Id:

I/ We being the member of ....., holding....shares, hereby appoint

- 1. Name: ..... Address: ..... E-mail Id: ..... or failing him
- 2. Name: ..... Address: ..... E-mail Id: ..... or failing him
- 3. Name: ..... Address: ..... E-mail Id: .....

as my/our proxy to attend and vote (on a poll) for me/us and on my/our behalf at Extra Ordinary General Meeting of members of the Company, to be held on 09/03/2023 at 04.00 P.M. at the registered office of the Company at 1093/1, 305, Sur Mount Complex, Behind Iscon Mandir, S. G. Highway Road, Satellite, Jodhpur, Ahmedabad – 380059 and at any adjournment thereof in respect of such resolution as are indicate below:

| Resolution<br>No. | Particulars of Resolution                                                                                                    | Voting |         |
|-------------------|----------------------------------------------------------------------------------------------------|--------|---------|
|                   | Special Business                                                                                                    | For    | Against |
| 1                 | Appointment of M/s A S R V & Co., Chartered Accountants, as<br>Statutory Auditors to fill up the casual vacancy, caused due to<br>resignation of M/s Jaymin D Shah & Co. Chartered<br>Accountants. |        |         |

| Signed this Day of 2023       |  |
|-------------------------------|--|
| Signature of Shareholder:     |  |
| Signature of Proxy holder(s): |  |

#### **ROUTE MAP TO THE VENUE OF EGM**

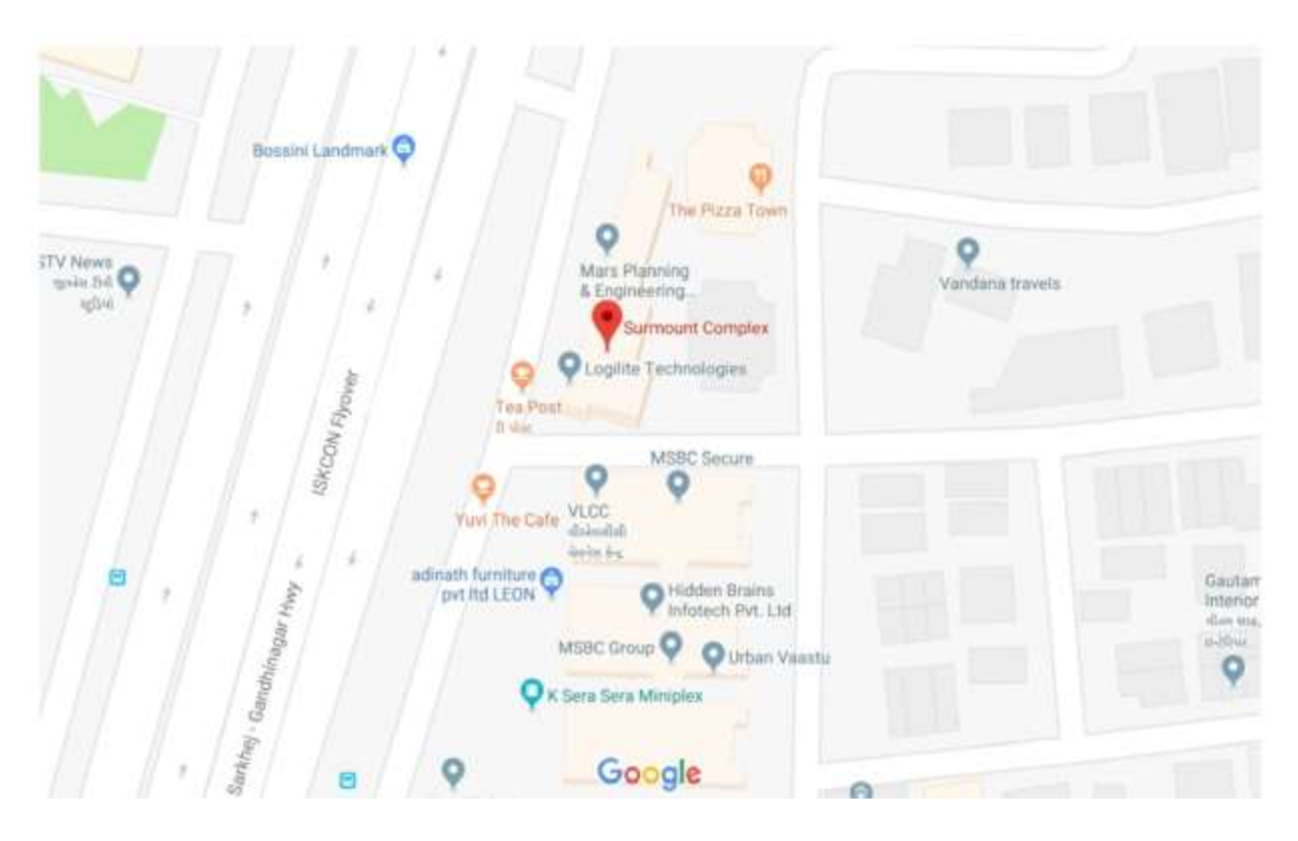

9

#### AMBASSADOR INTRA HOLDINGS LIMITED

1093 / 1, 305, Sur Mount Complex, B/h. Iscon Mandir, Nr. Iscon Circle, S. G. Road, Ahmedabad – 380015 Gujarat